## 401(a) Allocation Change – Electronic Form Submission

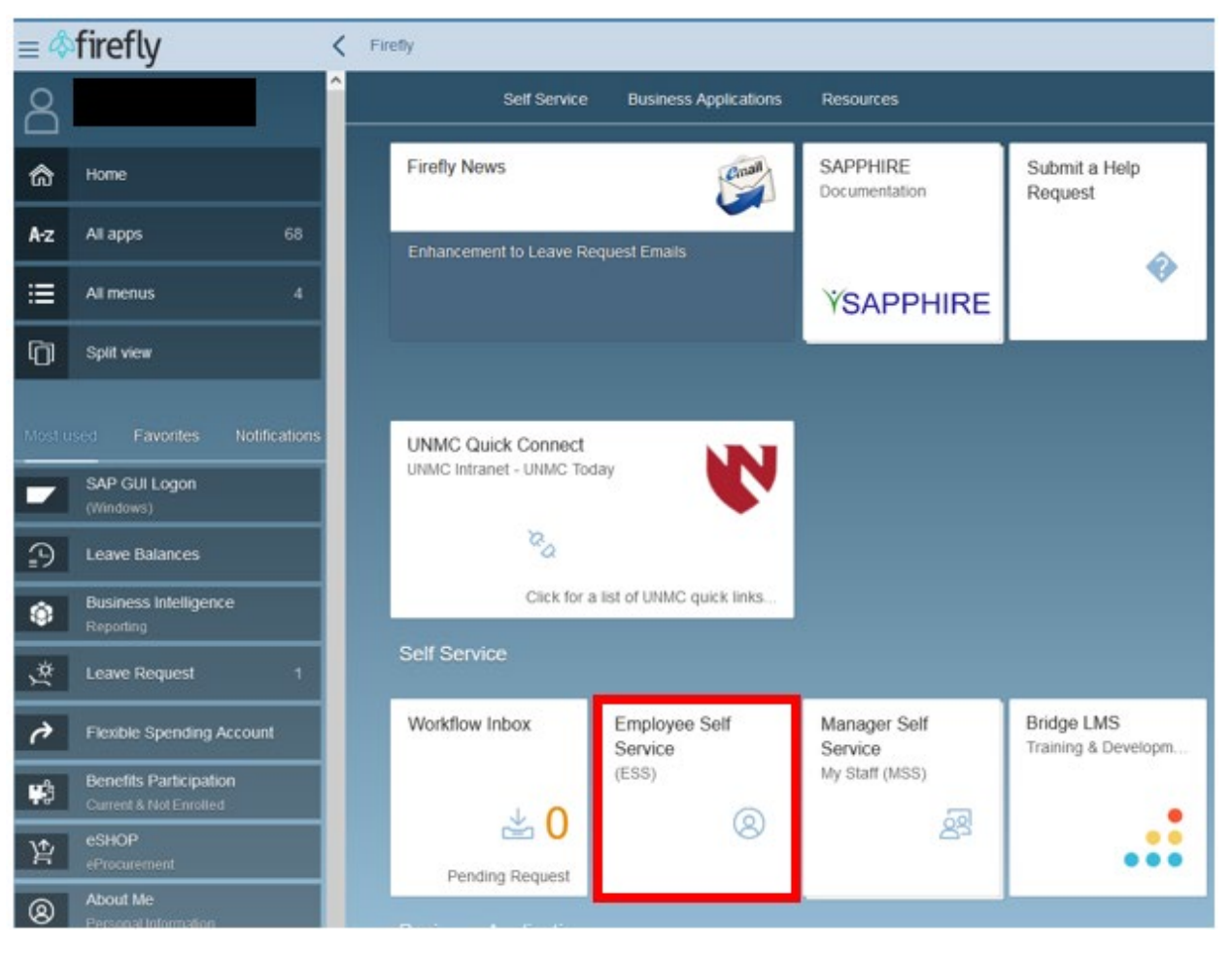

1. Log into Firefly and click on the Employee Self Service tile.

2. Under the ESS Benefit Form header, click on the Basic Retirement Allocation Change Form.

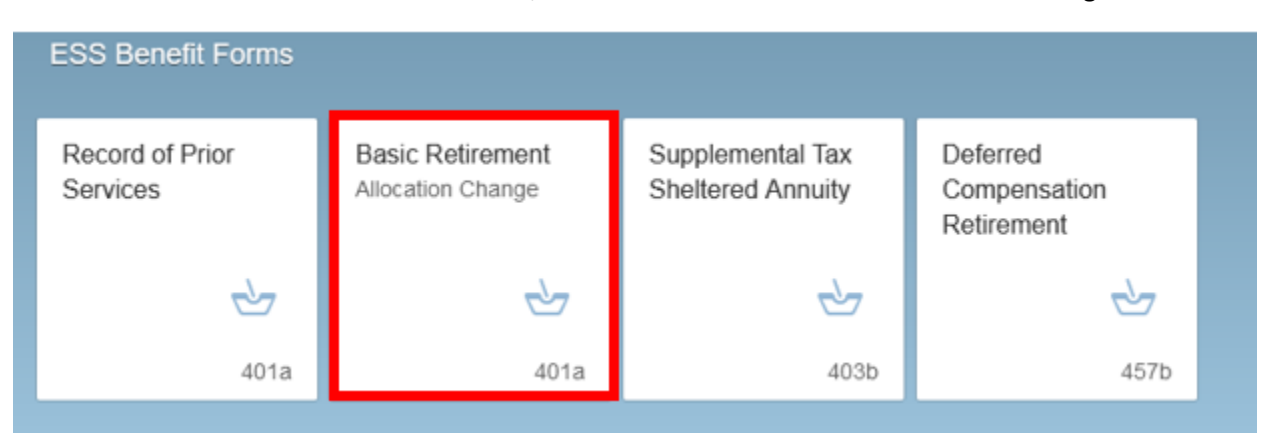

Step 1 - On this form use the drop down to elect the effective date of the change. Step 2 - Put the percentage by each retirement company that you would like allocated. For example, 50% Fidelity and 50% TIAA. The percentages must equal 100%. Step 3 - Click the submit button.
\*\*Please ensure you have a University of Nebraska 401(a) Basic Retirement Account set up with the vendor(s) elected on your allocation change request. \*\*

| asic Retirement Plan 40                                                                                                 | 1(a) Allocation Change Form                                                                     |                                                      |                                                     |                                      |
|----------------------------------------------------------------------------------------------------|-------------------------------------------------------------------------------------------------|------------------------------------------------------|-----------------------------------------------------|--------------------------------------|
| Employee Information                                                                                                    |                                                                                                 |                                                      |                                                     |                                      |
| Employee Name                                                                                                    | Personnel#                                                                                      | NUID                                                 | Email                                               |                                      |
|                                                                                                    |                                                                                                 |                                                      |                                                     |                                      |
| Pay Cycle                                                                                                    | Campus                                                                                          | Department                                           |                                                     |                                      |
|                                                                                                    |                                                                                                 |                                                      |                                                     |                                      |
| Work Address                                                                                                    | Work Phone                                                                                      | Work Zlp                                             |                                                     |                                      |
|                                                                                                    |                                                                                                 |                                                      |                                                     |                                      |
| I designate the following all<br>allocation.<br>Allocation Effective<br>Effective Date"<br>Allocations must be in whole | extrine for contributions in connection with m<br>0401/2022<br>percentages and must total 100%. | y participation in the University of Netrealta Basic | Retirement 401(a) Plan. An of the effective data is | diated below, I service any previous |
| Fidelity %                                                                                                    |                                                                                                 | 2                                                    |                                                     |                                      |
| Total*                                                                                                    | 100                                                                                             |                                                      |                                                     |                                      |
|                                                                                                    |                                                                                                 |                                                      |                                                     |                                      |
|                                                                                                    |                                                                                                 |                                                      |                                                     | Submit Cancer                        |
|                                                                                                    |                                                                                                 |                                                      |                                                     |                                      |